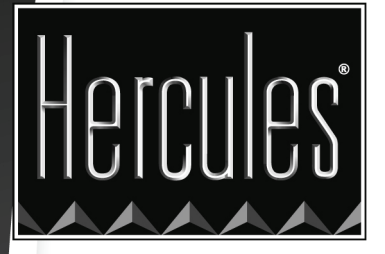

# XTRA CONTROLLER HANDLEIDING

# HERCULES DUALPIX INFINITE

## INHOUDSOPGAVE

Als u op een titel in deze inhoudsopgave klikt, wordt de betreffende sectie weergegeven.

| 1. | EINLEIDING                        | 3 |
|----|-----------------------------------|---|
| 2. | TRAVELLING ZOOM FUNCTIE           | 5 |
| 3. | CHAT AND SHOW PHOTO/VIDEO FUNCTIE | 6 |
| 4. | VIDEO-EFFECTENFUNCTIE             | 9 |

## 1. EINLEIDING

Xtra Controller biedt niet alleen de standaardfuncties van een webcam zoals het aanpassen van de microfoon en het beeld, maar ook nieuwe innovatieve voorzieningen zoals de Hercules **Travelling Zoom** en **Chat and Show**. Met deze nieuwe functies kunt uw videoconversatievenster op een totaal nieuwe manier gebruiken: u kunt uw foto's stuk voor stuk of in een diapresentatie rechtstreeks in het hoofdvenster bekijken terwijl u de videoconversatie blijft volgen in een hoek van het venster. U kunt ook vele effecten toevoegen aan uw video.

Nadat u Webcam Station Evolution of een ander hulpprogramma voor het opnemen van video of een chat en MSN Messenger, Skype, Yahoo Messenger hebt gestart, wordt de Xtra Controller-toepassing automatisch geopend in een venster in de rechterbenedenhoek van het scherm.

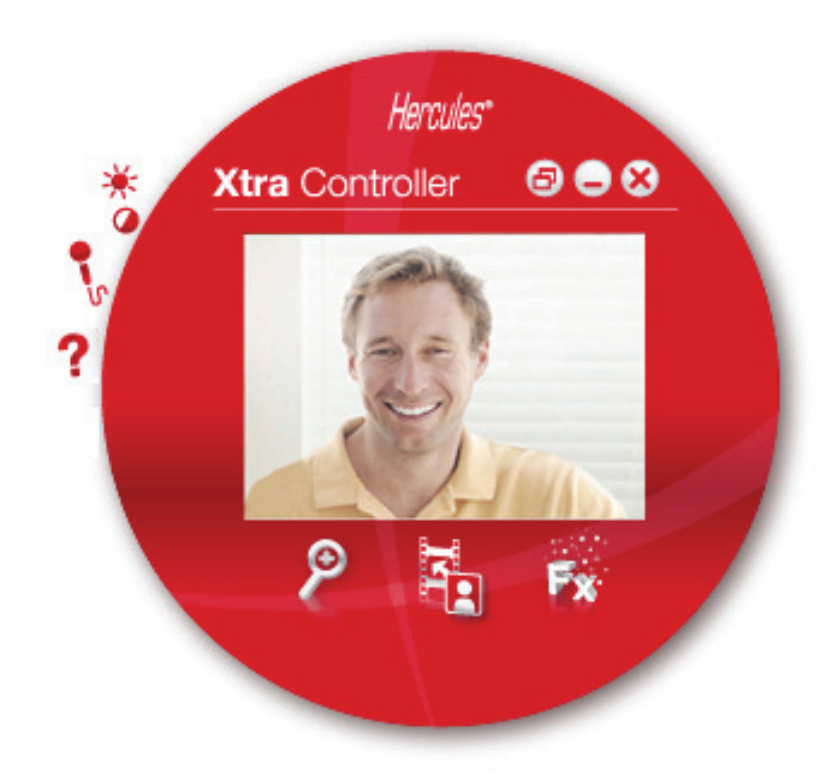

#### De microfoon van uw webcam aanpassen in Xtra Controller

| Selecteer uw microtooningang   |      |
|--------------------------------|------|
| Hercules Dualp ix Infinite Mir | 0    |
| 80                             |      |
|                                |      |
| •                              |      |
|                                |      |
|                                |      |
|                                |      |
|                                |      |
| Volume microfoon               | 3    |
|                                |      |
| Geluidsinstellingen            | •••• |

- Klik in Xtra Controller op de knop 🔧.

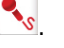

- Spreek normaal in de microfoon terwijl u tegelijkertijd de schuifregelaar voor het microfoonvolume verplaatst. Het is de bedoeling dat de indicator de gele zone bereikt, maar niet in de rode zone terechtkomt.

- U kunt op Geluidsinstellingen klikken om de opname-eigenschappen van de microfoon te openen.

- Als u klaar bent, klikt u op Toepassen en vervolgens op OK.

|  | Het beeld van | uw webcam a | anpassen in | <b>Xtra Controller</b> |
|--|---------------|-------------|-------------|------------------------|
|--|---------------|-------------|-------------|------------------------|

| Handmatig                           | Automatisch                                |
|-------------------------------------|--------------------------------------------|
| Helderheid                          | 20 🔍                                       |
| Contrast                            | 32                                         |
| Gamma                               | 103                                        |
| /erzadiging                         | 64                                         |
| Scherpte                            | 6                                          |
| Belichting                          | -5 0                                       |
| O Kleur inschakelen                 | O LED inschakelen                          |
| Anti-beeldflikkering Zwakke belicht | Compensatie voor<br>achtergrondverlichting |

- Klik in Xtra Controller op de knop 👛.

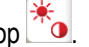

- Pas de verschillende instellingen aan: Helderheid (als het beeld bijvoorbeeld te donker of te licht is), Tint... en bekijk het verschil in het weergavevenster.

- Klik op Standaardwaarde als u niet tevreden bent met uw nieuwe instellingen en u wilt terugkeren naar de standaardinstellingen.

- Als u klaar bent, klikt u op Toepassen en vervolgens op OK.

Klik op de volgende knoppen om de verschillende Xtra Controller-functies te gebruiken:

### 2. TRAVELLING ZOOM FUNCTIE

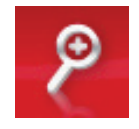

#### Zoomen in Hercules Dualpix Infinite

In Xtra Controller is **automatisch in- en uitzoomen** standaard ingeschakeld. Uw gezicht wordt dan automatisch gedetecteerd door de toepassing en uw bewegingen worden automatisch gevolgd. Probeer het maar eens door uw hoofd naar links en rechts en terug te bewegen, en naar de camera toe. Zolang u binnen het bereik van de webcam blijft en niet te ver weg beweegt, wordt uw gezicht door Xtra Controller in het midden van het weergavevenster weergegeven.

Als u wilt overschakelen op **handmatig in- en uitzoomen**, schakelt u de **Hercules Travelling Zoom-**optie in. U kunt het zoomniveau instellen (van 1x tot 3x) met de schuifregelaar of het wieltje van de muis. Als u buiten het bereik van de camera komt of als uw gezicht niet goed is gecentreerd, klikt u op het zoomkader en verplaatst u het naar de juiste positie.

**Opmerking:** De waarde 1x correspondeert met de normale opnamegrootte, terwijl met de waarde 3x de opname drie keer groter wordt dan normaal.

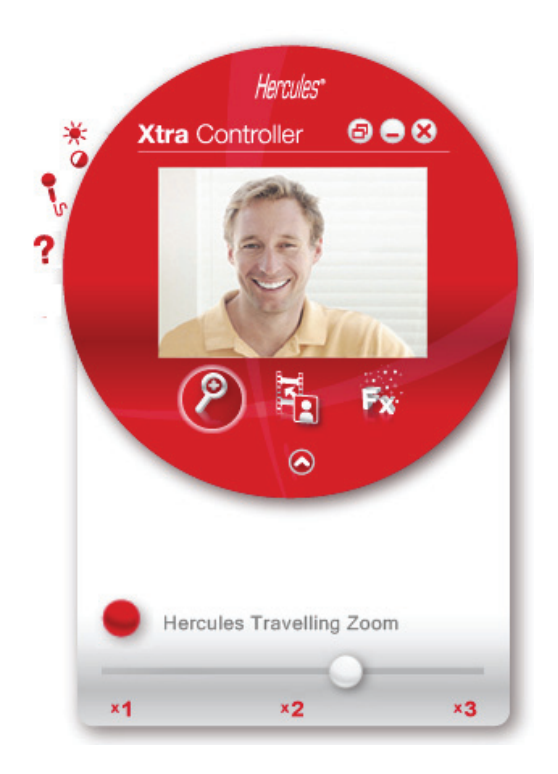

## 3. CHAT AND SHOW PHOTO/VIDEO FUNCTIE

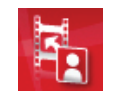

Met deze functie kunt u de foto's en video's van uw keuze weergeven in het videoconversatievenster.

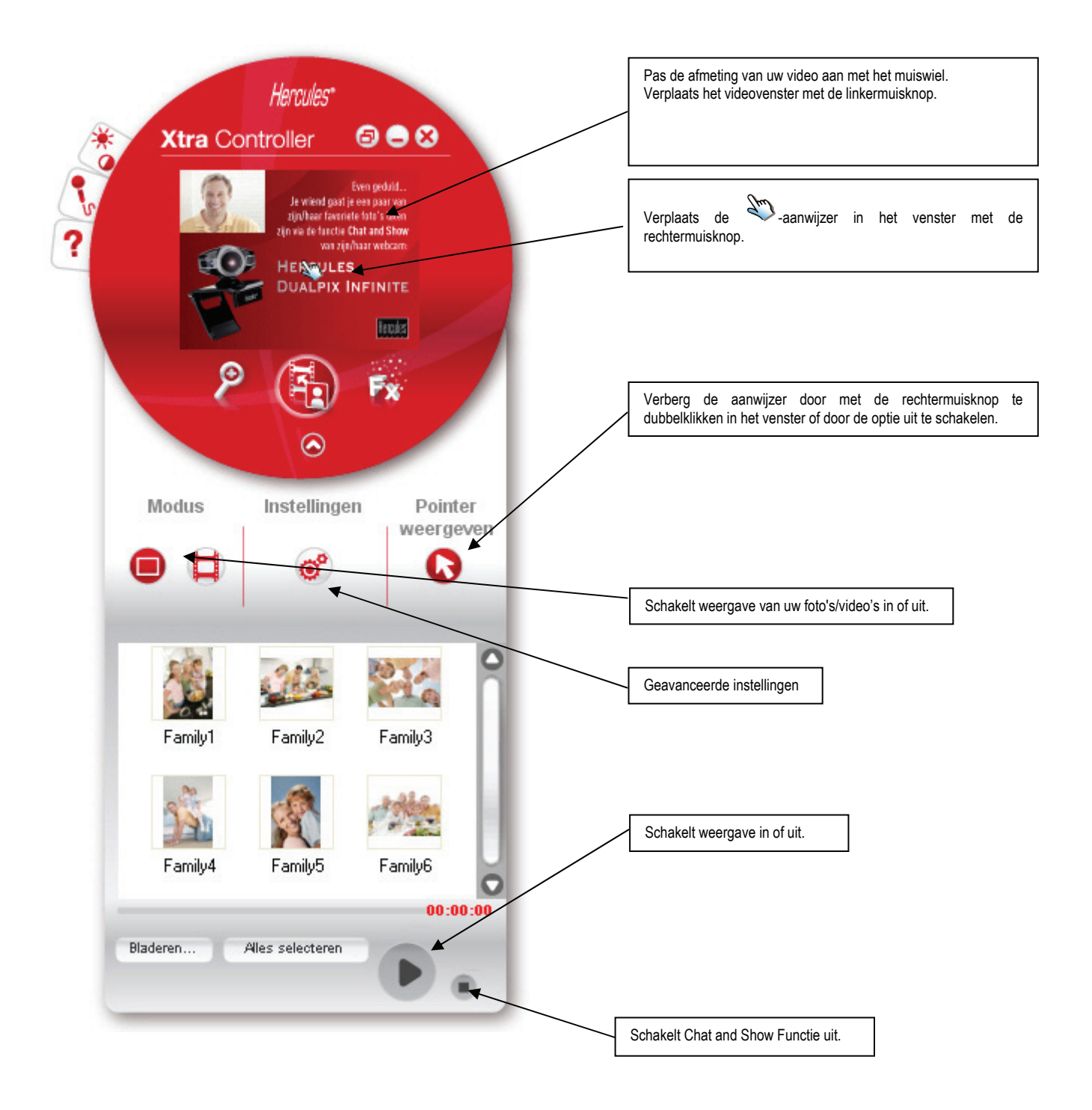

#### A) <u>Fotomodus/Diapresentatiemodus</u>

Controleer of de weergavemodus is gestopt:

① Klik op de

-knop om de fotomodus te selecteren.

② Selecteer de afbeelding die u wilt laten zien aan degene waarmee u communiceert. Als de afbeelding zich in een andere map bevindt, gebruikt u de de "Blader"-knop om naar die andere map te gaan.

U kunt een selectie van afbeeldingen selecteren door de CTRL-toets op uw toetsenbord ingedrukt te houden terwijl u de gewenste afbeeldingen één voor één met de linkermuisknop selecteert. U kunt ook op "Alles selecteren" klikken om alle afbeeldingen in de map te selecteren. Als de afbeeldingen zich in een andere map bevinden, gebruikt u de "Blader"-knop om naar de andere map te gaan.

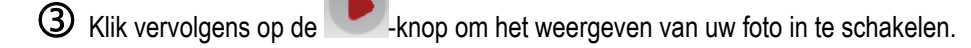

U kunt de video in de afbeelding verplaatsen en vergroten. Dit doet u met de rechterknop en het wieltje van de muis.

S Vervolgens kunt u andere foto's selecteren.

6 Klik op de 🔍 of 💻 -knop om het weergeven te stoppen.

#### B) Videomodus

Controleer of de weergavemodus is gestopt:

① Klik op de 📮-knop om de videomodus te selecteren.

2 Selecteer de video die u wilt laten zien aan degene waarmee u communiceert.

- 3 Klik vervolgens op de **s**-knop om het weergeven van uw video in te schakelen.
- Klik op de W-knop om het weergeven te pausen.
- S Klik op de -knop om het weergeven te stoppen.

#### C) Aanwijzer in de afbeelding (in fotomodus)

Gebruik de aanwijzer om een detail in de afbeelding aan te wijzen. Deze aanwijzer 🍣 is ook zichtbaar voor de persoon waarmee u communiceert.

Schakel de "De aanwijzer weergeven"-optie in om de aanwijzer te activeren. In het voorbeeldvenster wordt nu een hand weergegeven.

Met de rechtermuisknop kunt u de hand in dit venster verplaatsen.

### D) De instellingen voor de "Chat and Show"-modus aanpassen

Door op de <sup>e</sup>-knop te klikken, kunt u bepaalde instellingen voor Chat and Show aanpassen.

| Fotoinstellingen Hercules" 😣   |            |    |  |  |  |
|--------------------------------|------------|----|--|--|--|
| Diapresentatie<br>Weergaveduur | 4 seconder | n  |  |  |  |
| Overgangseffect                | Fade       | 0  |  |  |  |
| Video in foto weerge           | ven        |    |  |  |  |
| Toepassen                      | Annuleren  | ок |  |  |  |

U kunt de volgende zaken instellen:

- het overgangseffect in de diapresentatie,
- de tijd dat foto's worden weergegeven,
- of video wel of niet in de foto wordt weergegeven.

## 4. VIDEO-EFFECTENFUNCTIE

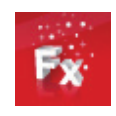

Met deze functie kunt u een aantal effecten toevoegen aan de video. Markeer een effect in de lijst op het scherm om het betreffende effect te selecteren.

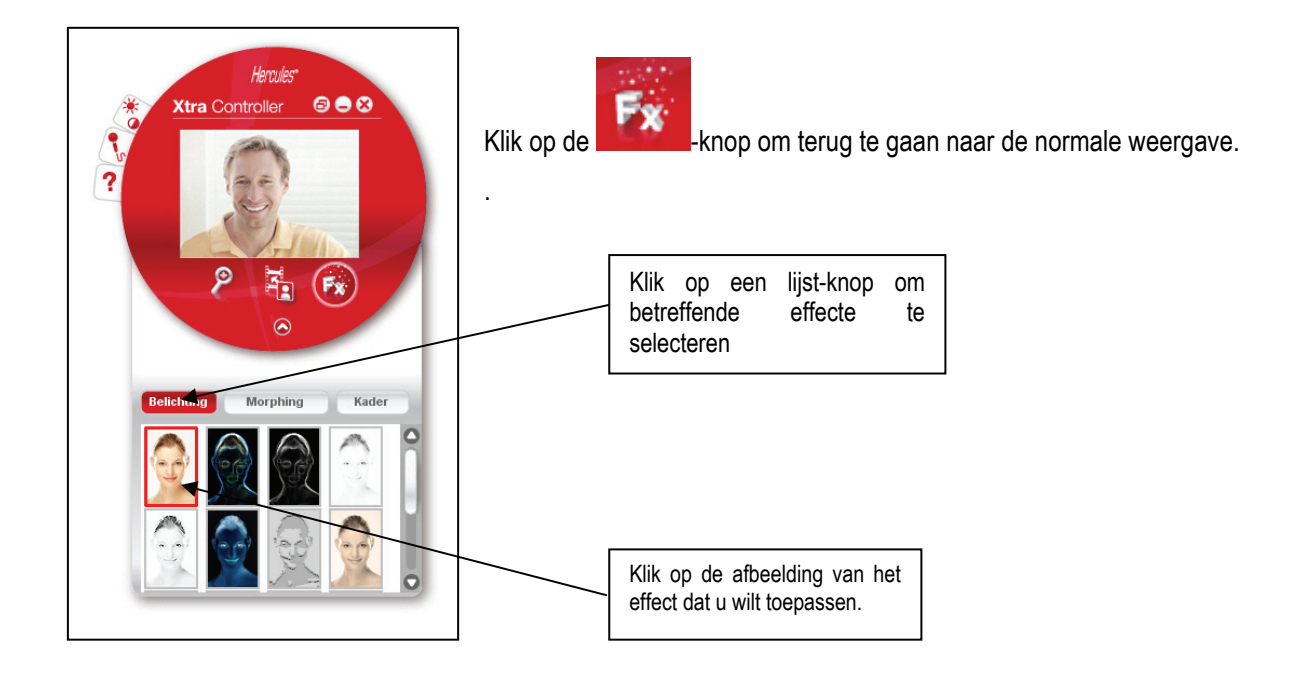